# 差旅服务平台使用操作指引

### 差旅服务平台的优势

- ▶ 平台垫付, 解决因公出差个人垫资问题, 减轻报销人员资金周转压力
- ▶ 优化流程,实现一键化购票、报销、申请补助功能
- ▶ 简化报销,自动生成行程单,无需手工贴票,网上自助申报补助
- ▶ 灵活支付,实现差旅从出行到报销全面信息化、自动化。

# 差旅平台.....操作指引

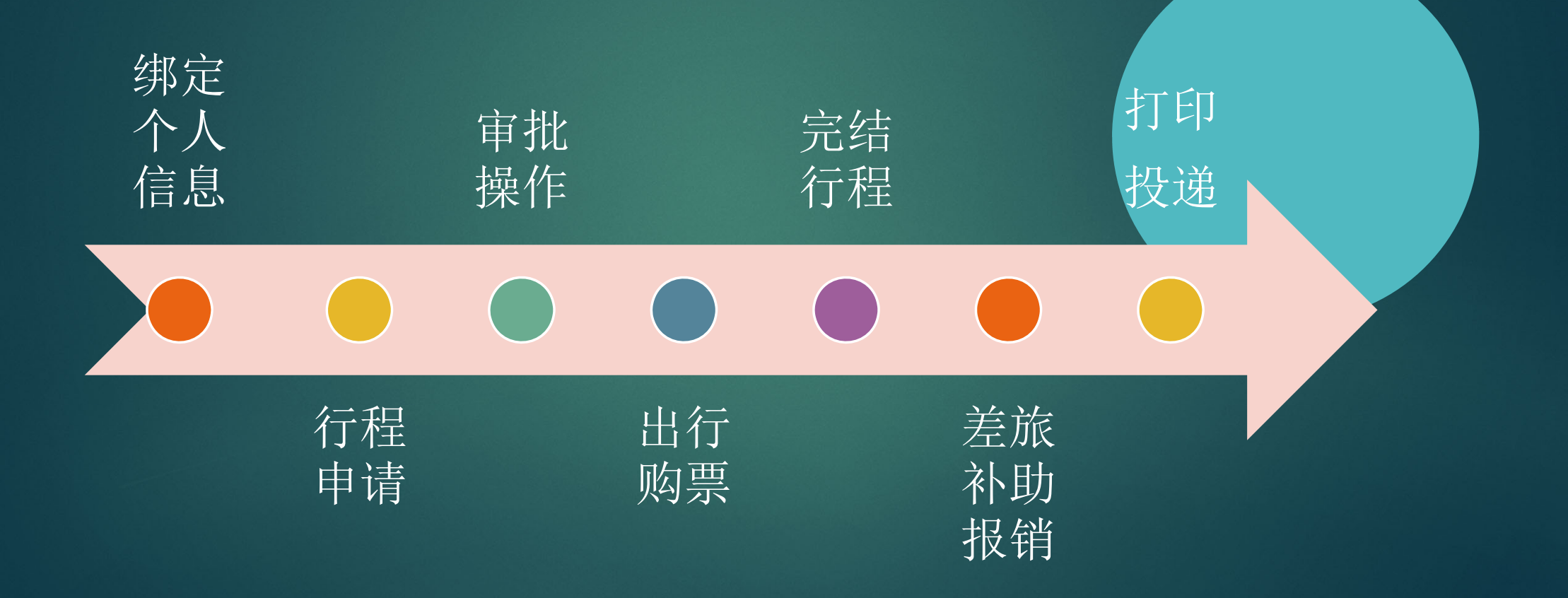

### 差旅平台功能示意

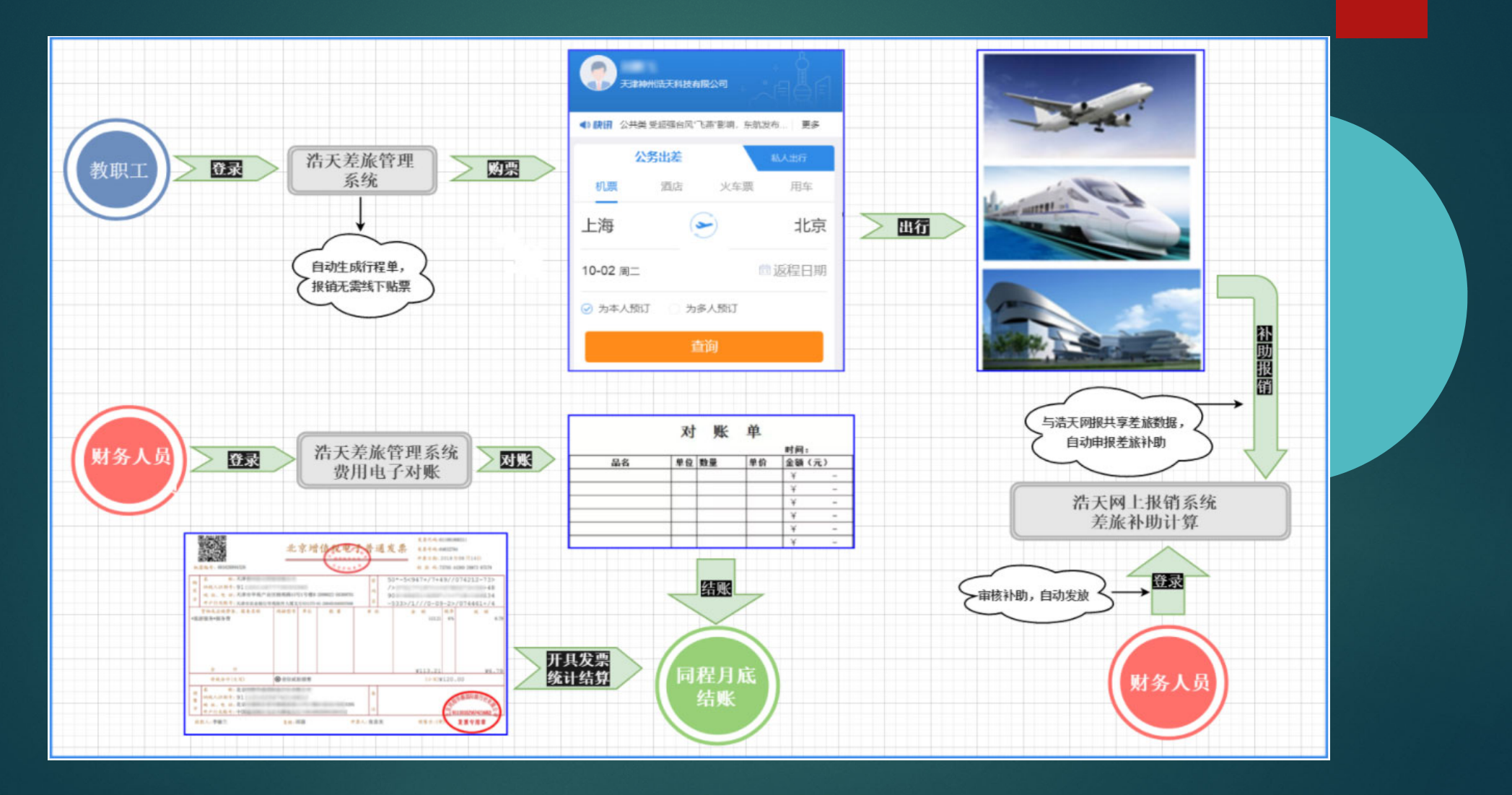

### 差旅平台手机端功能演示

### 登录: 【企业微信】——【工作台】——【差旅平台】

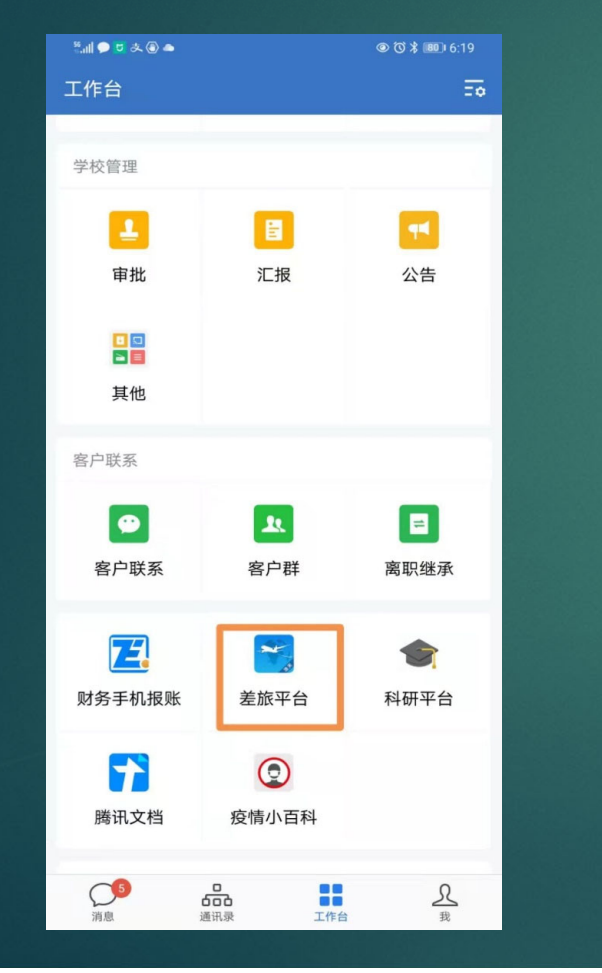

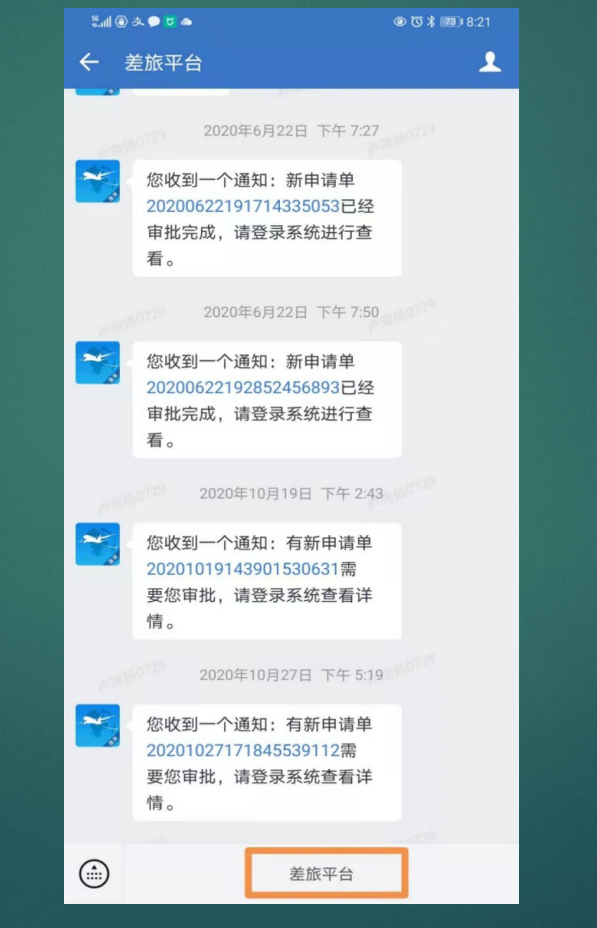

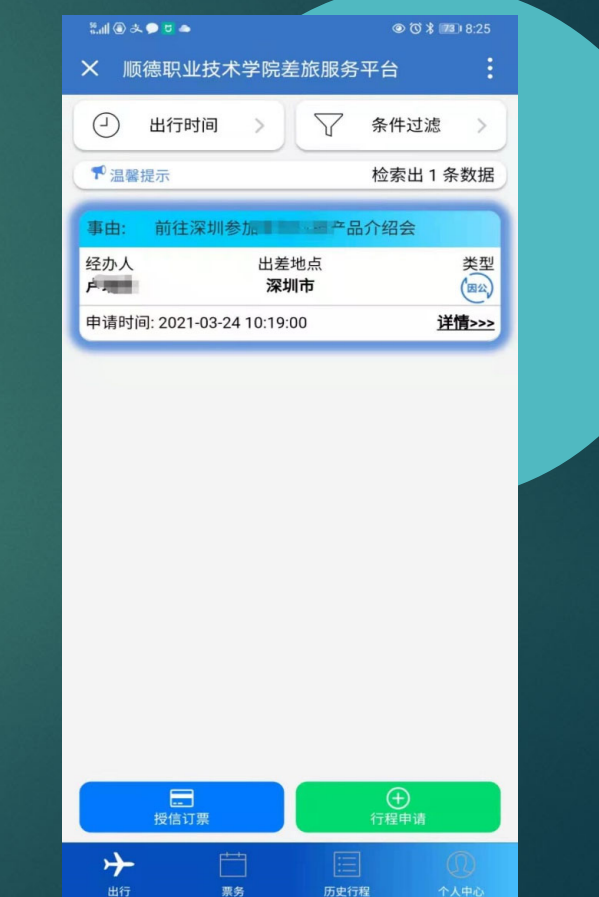

### 差旅平台手机端功能演示—绑定信息

首次进入差旅平台,需要确认个人的信息。核对个人的手机号、邮箱、身份证号是否正确。确认身份证号和手机号正确,方可购票。

| ●       山行时间       ●       条件过滤         ●       山行时间       ●       余件过滤         ●       温暖元       たた出1条数据         ●       田屋地点       火型         ●       出差地点       火型         ●       山差地点       火型         ●       一       ※別市       ●         ●       一       ※別市       ●         ●       一       ※別市       ●         ●       一       ※別市       ●         ●       一       ※別市       ●         ●       一       ※       ●         ●       ●       ●       ●         ●       ●       ●       ●                                                                                                    | 2.11 🕲 文 🗩 | <b>U</b> •       |                             | @ (3 ≭ 22) |     |
|----------------------------------------------------------------------------------------------------|------------|------------------|-----------------------------|------------|-----|
| ● 出行时间       ● 条件过滤         ● 温馨玩       检索出 1 条数据         ● 建築市       ● 日本日本         ● 二四       ● 日本日本         ● 四       ● 日本日本         ● 四       ● 日本日本         ● 四       ● 日本日本         ● 四       ● 日本日本         ● 四       ● 日本日本         ● 四       ● 日本日本         ● 日本日本       ● 日本日本         ● 日本日本       ● 日本日本         ● 日本日本       ● 日本         ● 日本日本       ● 日本         ● 日本       ● 日本                                                                                                    | × 顺德       | 职业技术学院           | 差旅服务                        | 平台         |     |
| Y 温馨提示       检索出 1 条数据         Y 正       化学       化学         Y 正       ア、マリカ       ビッレ         Y 正       ア、マリカ       ビッレ         T 可可可可       ア・マリカ       ビッレ         T 可可可       ア・マリカ       ビッレ         T 可可可       ア・マリカ       ア・マリカ         T 可可可       ア・マリカ       ア・マリカ         T 可可可       ア・マリカ       ア・ワリカ         T 可可       ア・ワリカ       ア・ワリカ         T 可可       ア・ワリカ       ア・ワリカ         T 可       ア・ワリカ       ア・ワリカ         T 可       ア・ワリカ                                                                                                    | (-) H      | 1行时间 >           | V                           | 条件过滤       | >   |
| 事由:       前往深圳参加!       这个品介绍会         经办人       出差地点       笑型         深圳市       (***)       (***)         申请时问:       2021-03-24 10:19:00       (***)         申请时问:       2021-03-24 10:19:00       (***)         使请时问:       (***)       (***)         使请求       (***)       (***)         使请求       (***)       (***)         (***)       (***)       (***)                                                                                                    | ♥ 温馨提表     | ⊼                |                             | 检索出1条      | 数据  |
| 経動点       変型         深圳市       ()         申请时词: 2021-03-24 10:19:00       ()         建備>>>         使信订累       ()         投信订累       ()         投信订累       ()         ()       ()                                                                                                    | 事由: 前      | 前往深圳参加叫          | <b>岐产品</b>                  | 介绍会        |     |
| 申请时间: 2021-03-24 10:19:00                                                                                                    | 经办人<br>卢   | 出き               | <sup>皇地点</sup><br><b>圳市</b> |            | 类型  |
| では<br>授信订票<br>受信<br>行植申<br>補<br>()                                                                                                    | 申请时间::     | 2021-03-24 10:19 | 9:00                        | 详          | >>> |
| です。<br>授信订票<br>受信订票<br>です<br>です<br>です<br>です<br>です<br>です<br>です<br>です<br>です<br>です                                                                                                    |            |                  |                             |            |     |
| です。<br>授信订票<br>分組申请<br>(1)                                                                                                    |            |                  |                             |            |     |
| では<br>授信订票<br>予<br>1<br>1<br>1<br>1<br>1<br>1<br>1<br>1<br>1<br>1<br>1<br>1<br>1                                                                                                    |            |                  |                             |            |     |
| 授信订票<br>全<br>行程申请<br>(1)                                                                                                    |            |                  |                             |            |     |
| 授信订票<br>分組申请<br>①<br>①                                                                                                    |            |                  |                             |            |     |
| 授信订票<br>子程申请<br>(1)                                                                                                    |            |                  |                             |            |     |
| 長信订票<br>子程申请<br>(1)                                                                                                    |            |                  |                             |            |     |
| 授信订票<br>→<br>→<br>(1)                                                                                                    |            |                  |                             |            |     |
| 世     世     日     日 |            |                  |                             |            |     |
| 授信订票<br>行程申请<br>・<br>・<br>・<br>・<br>・<br>・<br>・<br>・<br>・                                                                                                    |            | _                |                             |            |     |
| → □ ■ 0                                                                                                    | ±          | Lend<br>受信订票     |                             | 行程申请       |     |
| 田仁 西久 田市行行 人しもく                                                                                                    | →          |                  |                             |            | D   |

|   | )<br>计财处——其<br>(其他人员) | <b>其他</b> |       |   | > |
|---|-----------------------|-----------|-------|---|---|
|   | 1                     |           | Ì     |   |   |
|   |                       | 暂无出行      | 「票务数据 |   |   |
| Ë | 我的审批                  |           |       | > |   |
| Ē | 差旅记录                  |           |       | > |   |
|   | 个人项目                  |           |       | > |   |
| 1 | 帮助                    |           |       | > |   |
| 0 | 关于我们                  |           |       | > |   |
|   |                       | 追         | ≧出    |   |   |
|   | →<br><sup>出行</sup>    | ⊟<br>票务   |       | ① |   |

| く返回        | 个人信       | 息修改          |   |  |  |
|------------|-----------|--------------|---|--|--|
|            | 个人信息      | 密码修改         |   |  |  |
| <u>姓名</u>  | 柳葉葉       |              |   |  |  |
| 账号         | 11115     |              |   |  |  |
| 英文名        | 请输入英文     | 名            |   |  |  |
| 所属部门       | 计财处       |              |   |  |  |
| <u>手机号</u> | 15        | 8            |   |  |  |
| 所属职称       | 其他人员      |              |   |  |  |
| 邮箱         | 408004097 | l@qq.com     | 8 |  |  |
| 身份证号       | 151681110 | C NOR SOON D |   |  |  |
| 护照号        | 请输入护照     | 5            |   |  |  |
| 港澳通行证      | 请输入港湾     | 國通行证号        |   |  |  |
| 个人备注       | 请输入个人     | 备注           |   |  |  |
|            |           |              |   |  |  |
|            | 保         | 存            |   |  |  |

### 差旅平台 手机端功能演示——行程申请

### 第二步: 行程申请

| 2.11 🖲 🌫   | 🗩 🖬 🗢         |                       |                 | ◎ Ծ ≱ 🛛 | 72) 8:38               |
|------------|---------------|-----------------------|-----------------|---------|------------------------|
| × 顺        | 德职业技术         | 学院差                   | 旅服务             | 平台      |                        |
| 9          | 出行时间          | >                     | $\nabla$        | 条件过滤    | >                      |
| ♥温馨        | 提示            |                       |                 | 检索出1    | 条数据                    |
| 事由:        | 前往深圳参         | ▶力口 №                 | 产品              | 品介绍会    |                        |
| 经办人<br>卢弗福 |               | 出差 <sup>比</sup><br>深圳 | 也点<br><b> 市</b> |         | 类型                     |
| 申请时间       | 司: 2021-03-24 | 4 10:19:0             | 0               | ì       | <u> 羊情&gt;&gt;&gt;</u> |

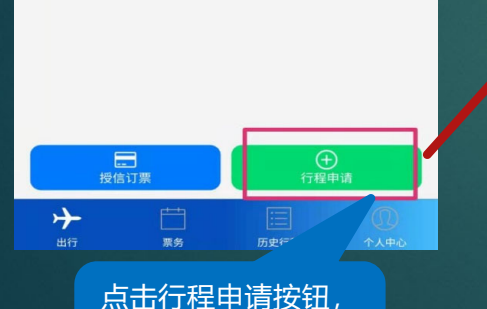

进行出行申请,填写

必要的信息。

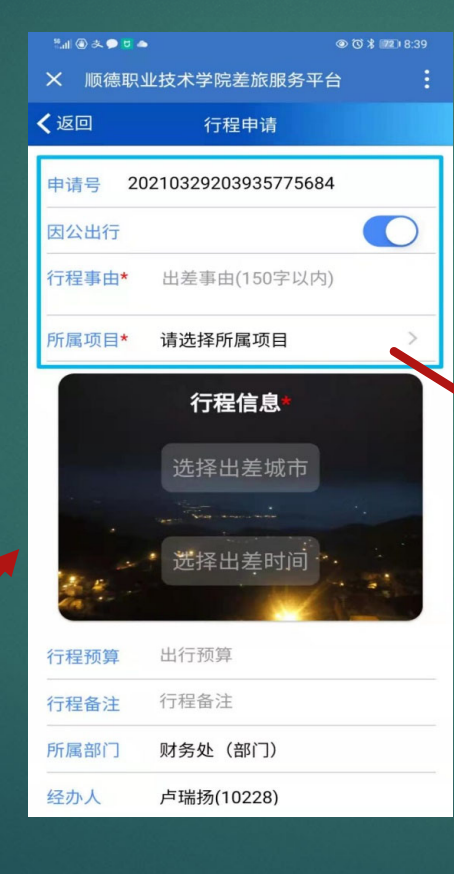

选择因公还是因私出行。 因公出行会在商旅平台侧控制出行差旅标准。 因私出行没有任何控制。

提交行程后需要审批,由选择项目的项目负责人 进行审批。等待项目负责人审批结束后,方可在 差旅平台购票。

| 关闭  | 选择所属项目                                                                         | 确定 |
|-----|--------------------------------------------------------------------------------|----|
|     | Q 搜索                                                                           |    |
| 为保证 | 垫付购票顺利进行,请选择资金充裕的项目。                                                           |    |
| 已选  | 中的项目                                                                           |    |
|     | 部门: (10101100)财务处(部门)<br>项目: (02000031)财务处部门经费<br>余额: 141817.21<br>(无差旅额度控制)   |    |
| 0   | 部门: (10101100)财务处(部门)<br>项目: (0000002)Ceshi<br>余额: 99999998665.70<br>(无差旅额度控制) |    |
| 未选  | 中的项目                                                                           |    |
|     | 部门: (101000)学校<br>项目: (04009989)学校经费                                           |    |

该行程所属预算项目选择 (可多选,优先扣除主选项 目,有额度则扣除额度,无 额度则扣除余额),数据从 网报接口获得。

在购票下单之前会进行项目 金额冻结,成功后差旅平台 下单,若失败(所选项目余 额或额度不足)则返回差旅 系统行程申请详情里进行重 选项目(单选)操作,重新 下单。

所属经费项目可以多选,如 果项目1经费不足,余下款 项走项目2经费冻结。

# 差旅平台手机端功能演示——行程申请

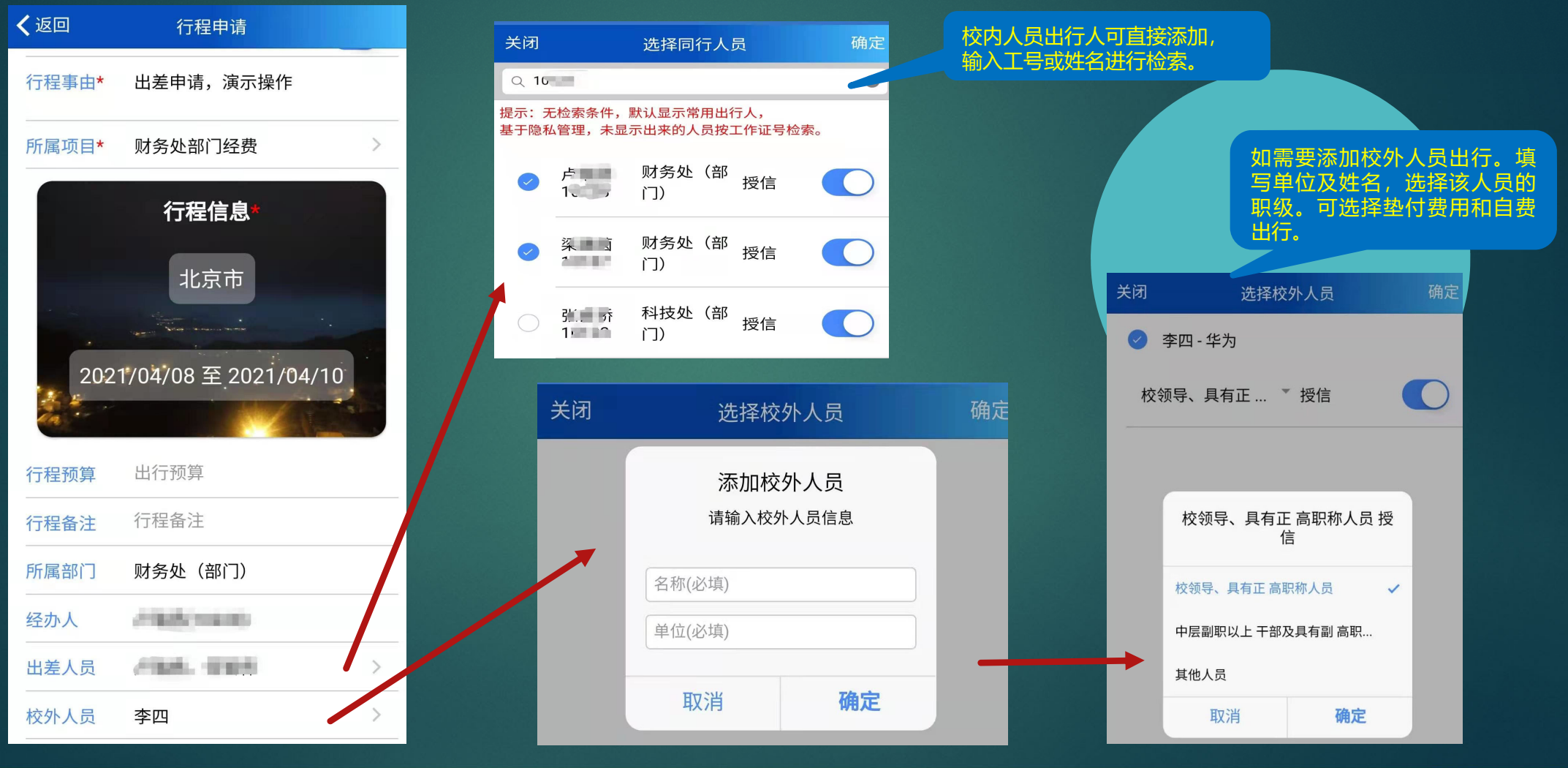

### 差旅平台手机端功能演示——行程申请

行程申请提交成功后,会在首页看到行程。同时可以选中行程。点击'授信购票'按钮,进行该行程下的购票。如审批没有通过,此按钮为灰色不能进行点击。审批通过则可以点击进入商旅侧,进行购票。

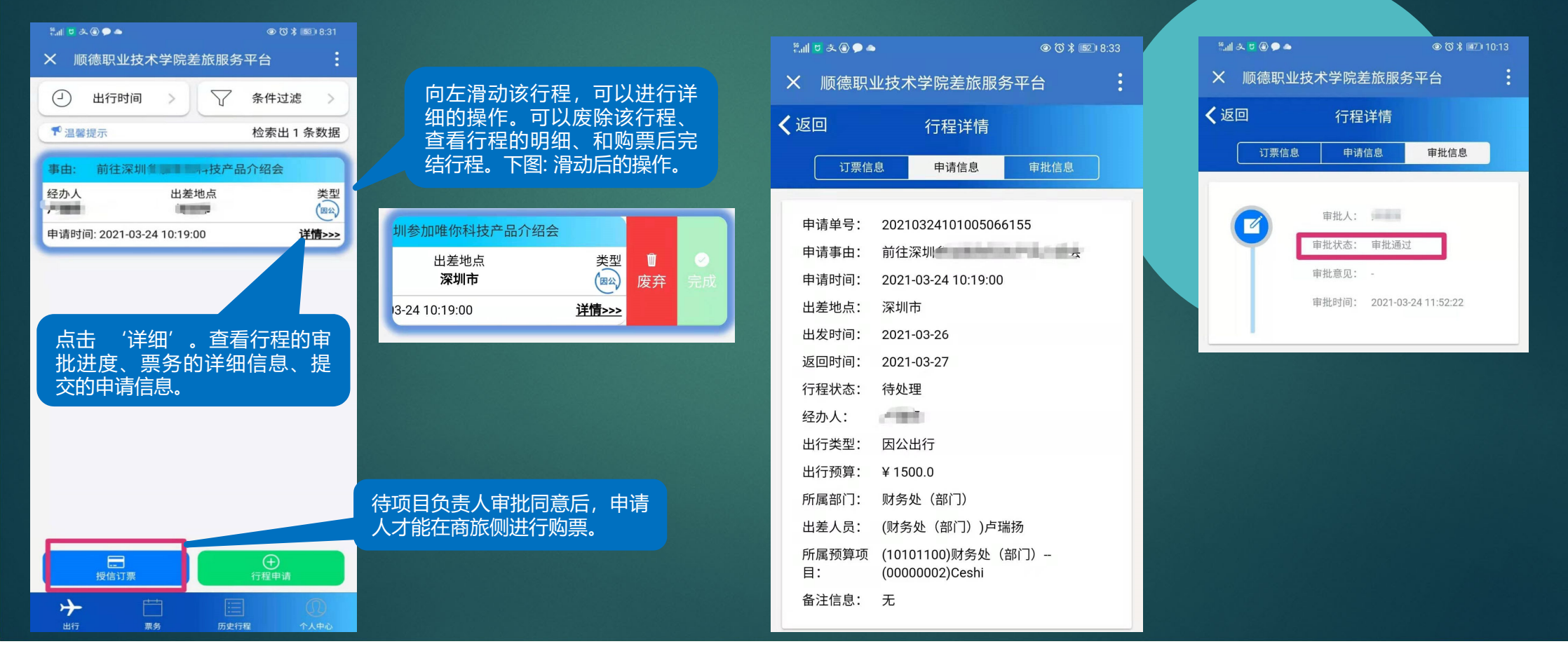

### 差旅平台手机端功能演示——审批流程

### 第三步: 等待审批

申请人申请项目后,未审批无法进行购票。等待项目负责人在企业微信差旅平台中进行审批同意(项目负责人会收到推送消息、提示需要进入差旅平台进行审批)。

|                                                                                                    | く返回 我的审批                                                                                                    | ○ 出行时间 > √ 条件过滤 >                                                                                                    | く返回の行程详情                                                                        |
|----------------------------------------------------------------------------------------------------|----------------------------------------------------------------------------------------------------|----------------------------------------------------------------------------------------------------|---------------------------------------------------------------------------------|
|                                                                                                    | 待审批 日审批                                                                                                    | 1 2 2 2 2 2 2 2 2 2 2 2 2 2 2 2 2 2 2 2                                                                                                    | 175億 申请人可在行程                                                                    |
| Ĵ                                                                                                    | <ul> <li>申请人:</li> <li>部门: 计财处</li> <li>出行事由: 演示行程申请购票操作</li> <li>往返时间: 2019-05-24 至 2019-05-24</li> <li>出差人员: ();</li> <li>出行预算: 0</li> <li>所属项目: (0410)计划财务处-(825432)JA11058S</li> <li>基于网络环境下高校会计信息系统化</li> </ul> | 事由:       行程申请,演示出差购票         经办人       出差地点       类型         量:       北京市       (max)         申请时间: 2019-05-23 11:28:55           第由:       手机测试审批          经办人       出差地点       类型         #       上海市       (max)                                                                                                    | 详情中查看审批<br>的进度。<br>审批:<br>审批状态: 审批通过<br>审批意见: 同意!!<br>审批时间: 2019-05-23 13:32:54 |
| 暂无出行票务数据                                                                                                    | <b>审批意见</b> :填写审批意见                                                                                                    | 申请时间: 2019-05-23 09:37:38                                                                                                    |                                                                                 |
| <ul> <li>① 我的审批</li> <li>① 关的审批</li> <li>① 差応记录</li> </ul>                                                                           | 同意 拒绝                                                                                                    | 事田:     測试       经办人     出差地点       授力     上海市                                                                                                    |                                                                                 |
| 项目负责人会在差旅平台系统<br>中,收到审批的信息。进行对<br>出行的审批。同意后,出行人<br>则可点击授信订票按钮,否则<br>无法进行购票。微信会收到推<br>送消息。<br>→ □ □ □ □ ↓ ↓ ↓ ↓ ↓ ↓ ↓ ↓ ↓ ↓ ↓ ↓ ↓ ↓ ↓ |                                                                                                    | <ul> <li>申请时间: 2019-05-23 09:04:19</li> <li>●由:</li> <li>●方项目负责人审批同意后,<br/>人才能在商旅侧进行购票。</li> <li>●市请时间: 2019-05-22</li> <li>●方</li> <li>● ●</li> <li>● ●</li> <li>●</li></ul> | 申请                                                                              |

### 差旅平台手机端功能演示——购票操作

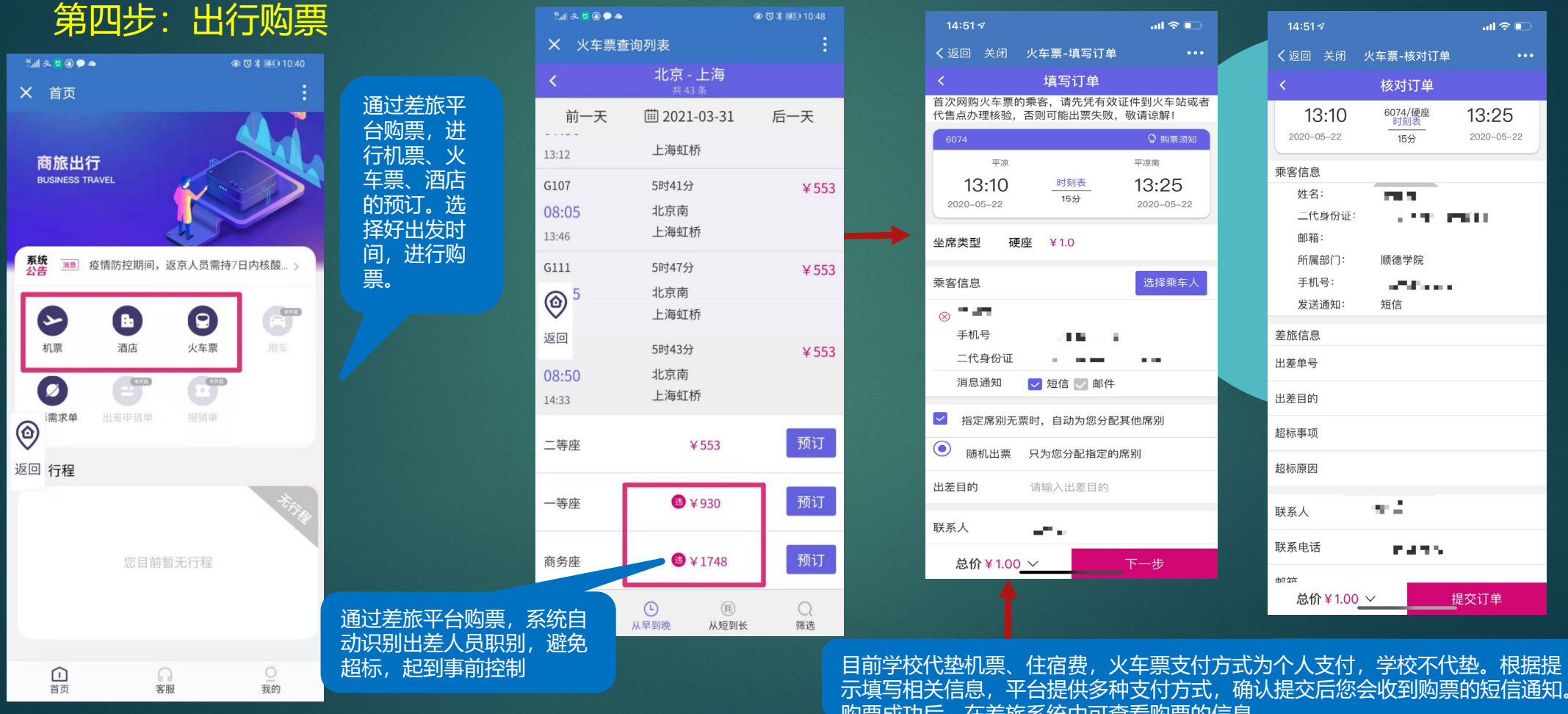

购票成功后,在差旅系统中可查看购票的信息。

### 差旅平台手机端功能演示——购票操作

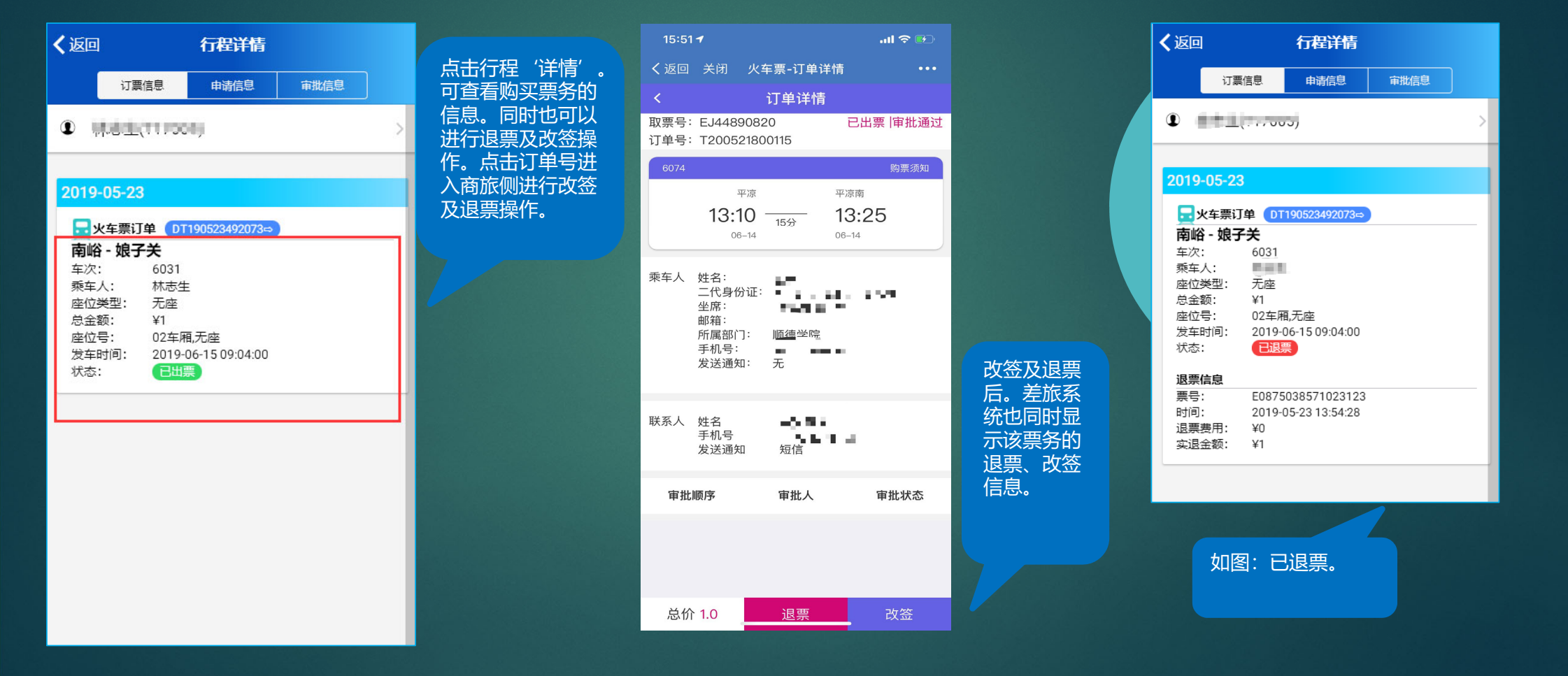

### 差旅平台手机端功能演示——完结及历史行程

### 第五步:完结行程

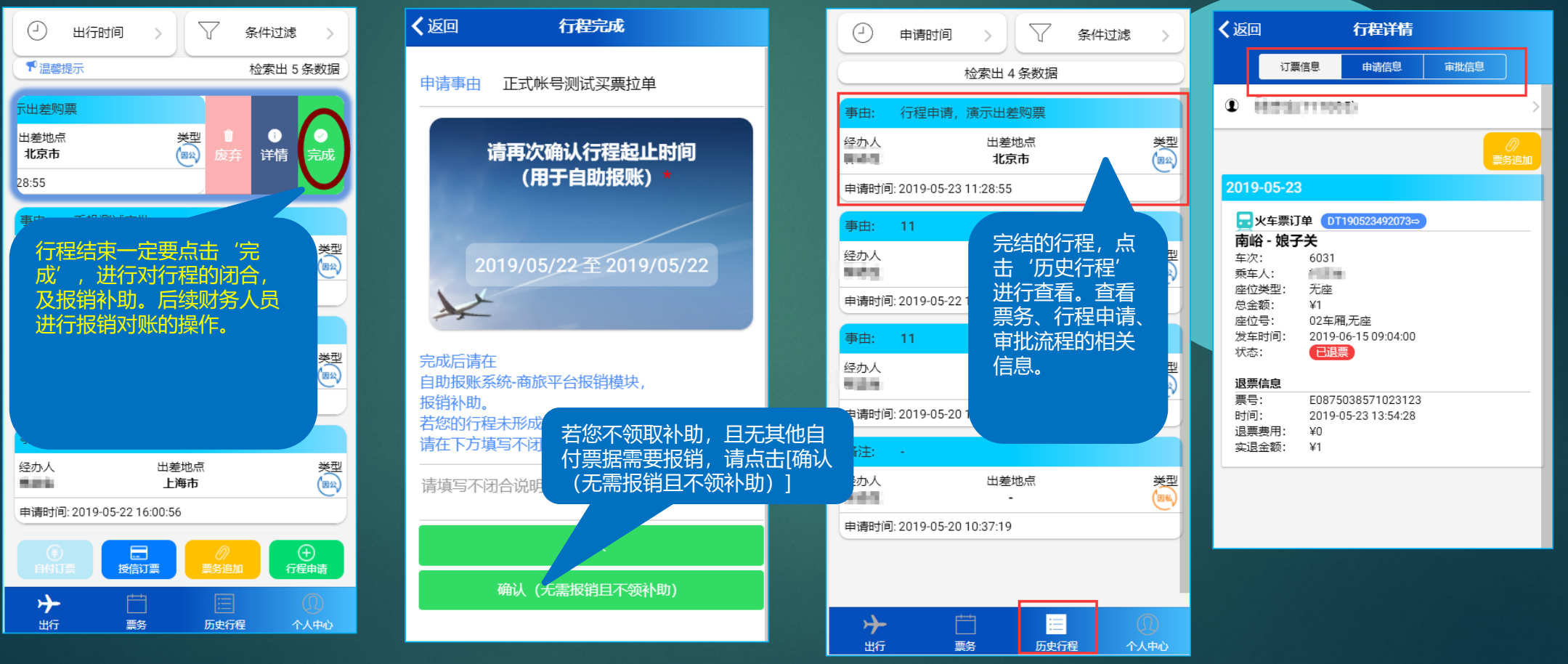

### 差旅平台 网报系统补助报销流程

### 第六步:差旅补助报销

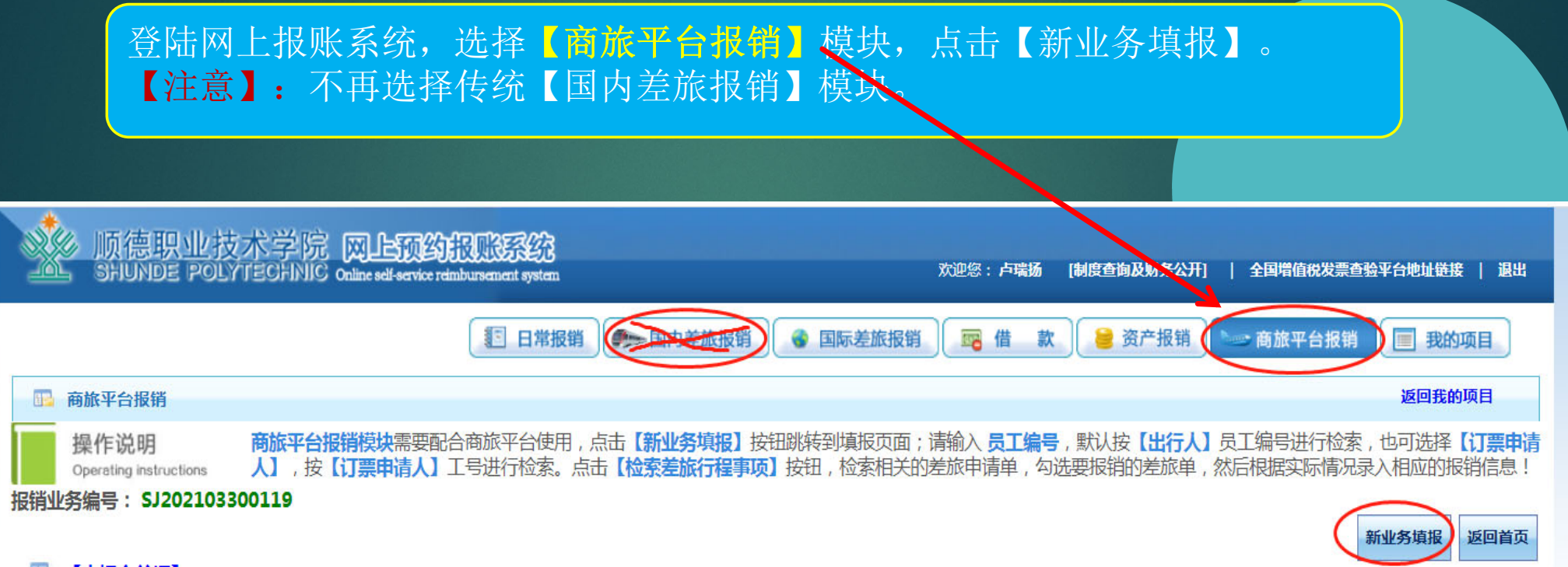

# 差旅平台网报系统补助报销流程

| 行程申请单号: 【201805301739162098                                                                                          | 842】 出差事由: <b>北京参加研</b>                                                                                                    | 讨会                                                                                                    |                                                 | 行程明细                                      | <ul> <li>系统会根据</li> <li>息(项目号</li> </ul>                              | 居订单信息<br>、人数、 <del>月</del>       | ,汇点<br>F数、               |
|----------------------------------------------------------------------------------------------------|----------------------------------------------------------------------------------------------------|----------------------------------------------------------------------------------------------------|-------------------------------------------------|-------------------------------------------|-----------------------------------------------------------------------|----------------------------------|--------------------------|
| 部门编号: 021700<br><b>财务处</b>                                                                                           | 项目编号:112013<br>财务费用[手续费、工本                                                                                                    | 余额: 74690.00<br>5费] (国库)                                                                                | 【飞机票】: 0元(垫付)<br>【火车票】: 54.50元(<br>【酒店住宿费】: 0元( | )===0(自付)<br>垫付)===0元(自付)<br>垫付)===0元(自付) | • 同时 <u>可填</u><br>内容(如)                                               | 写未在差旅<br>西店住宿等                   |                          |
| 部门编号<br>021700 11201<br>021700 11201<br>021700 11201<br>021700 11201<br>021700 11201<br>021700 11201<br>021700 11201 | 项目编号     报销内容       13     火车       13     自驾车飞飞       13     租车       13     市内交通费(补围)       13     伏食补助       13     住宿费       13     会议(会务)费 | 人数 天数 等約<br>1<br>1<br>1<br>1<br>1<br>1<br>1<br>1<br>1<br>1<br>1<br>1<br>1<br>1<br>1<br>1<br>1<br>1<br>1 | 及标准 票据张数 ( ) ( ) ( ) ( ) ( ) ( ) ( ) ( ) ( ) (  | 金额<br>54,50<br>80<br>100                  | <ul> <li>点击【行和应的信息。</li> <li>确定填报元式)】,试</li> <li>上传出差面上审批。</li> </ul> | 呈明细】可<br>E误,点击<br>进入支付方<br>审批、发票 | 查看在<br>【下-<br>式填打<br>、会订 |
| 021700 11201                                                                                                    | 13 其他费用<br>合计:                                                                                                    |                                                                                                    |                                                 |                                           | 对冲号                                                                   | 金额                               | 冲借款                      |
| 项目转账                                                                                                    | 支付方式 项目转账                                                                                                    | 部门编号                                                                                                    | 3                                               | 项目                                        | 目编号                                                                   | 金额<br>                           | 新增<br>十                  |
| 对公支付                                                                                                    | 支付方式<br>对公转帐 ▼                                                                                                    | 附言又                                                                                                    | 时方单位 地区<br>@                                    | 对方银行                                      | 对方账号                                                                  | 金额                               | 新增<br>十                  |
| 对私支付                                                                                                    | 支付方式<br>网银对私(校内)▼                                                                                                    | 人员选择<br>●本人 ○项目负责人 ○其他人                                                                                 |                                                 | 名 卡类型/银行/消费                               | 日期 对方卡号                                                               | 金额<br>254.50                     | 新增<br>十                  |

- ,汇总差旅平台行程信 天数、行程明细)。
- 平台上预定的其他报销
- 「查看在差旅平台订票相
- 【下一步(支付方 式填报页面。
- 、会议文件等,提交网

冲借款 删除 莭

> 删除 莭

删除

面

莭

新增删除

# 差旅平台网报系统补助报销流程

序号为:1236

#### 第七步:打印报销单,附上火车票、平台外产生的发票、出差审批、会议通知等附件到财 务处投递报销 单据结算信息如下: **预约单号:** 预约时间:2018-10-24

|          |              | 100       | 10. an                       | 荕   | 平台报销    | 掸   |           |         |      |
|----------|--------------|-----------|------------------------------|-----|---------|-----|-----------|---------|------|
|          |              |           |                              |     |         |     |           |         | 附件1张 |
| 行程申请单号:【 |              |           |                              | 出差  | 地点: 成都市 | 5 5 | 出差事由: 开会  |         |      |
| 出差日期:    | 2018-10-19至2 | 018-10-20 |                              | 出差  | 人:当而而   | 5   | 出差人职别: 司局 | 级       |      |
| 出差人数: 1  |              |           | 垫付结算凭单号: <sup>11</sup><br>21 |     | 2       |     |           |         |      |
| 经费       | 部门编号         | 部门名称      |                              | 项   | 目編号     |     | 项目名称      | 合计报销金额  | ģ.   |
| 信息       |              |           | 5                            | 11( | 0000000 |     | 系公用经费*    |         | 720  |
|          | 报销内容         | 人数        | 天数                           | -   | 等级标准    |     | 票据张数      | 金額      | _    |
|          | 市内交通补助       | b 1       |                              | 2   | 80元/人/: | 天   | 0         |         | 160  |
| 报销<br>内容 | 伙食补助         | 1         |                              | 2   | 100元/人/ | 天   | 0         |         | 200  |
|          | 住宿费          | 1         |                              | 2   |         |     | 1         |         | 360  |
|          | 合计(大写)       | :         |                              |     | 柒佰贰拾元   | 整   | 1         | ¥720.00 |      |
| 实际报销总    | 金额(大写):      |           |                              |     |         | 1   | )写:       |         |      |
| 单位公章:    |              | 单位负责人(签   | 字):                          |     | 项目      | 〕责  | 人(签字) :   |         |      |
|          |              |           |                              |     |         |     |           |         |      |

出差人签字:

| <b>[</b> ]68 | 几票明细】 | :2条记录!                   |     |      |      |                        |                        |     |      |     |      |
|--------------|-------|--------------------------|-----|------|------|------------------------|------------------------|-----|------|-----|------|
| 序号           | 支付方式  | 部门                       | 出行人 | 出发城市 | 到达城市 | 出发时间                   | 到达时间                   | 舱位  | 票价   | 保险费 | 是否超标 |
| 1            | 垫付    | 5 (11 ch (1) (1) (1) (1) | 070 | 成都   | 北京   | 2018-10-20<br>18:00:00 | 2018-10-20<br>20:45:00 | 经济舱 | 1190 | 30  | 否    |
| 2            | 垫付    |                          |     | 北京   | 成都   | 2018-10-19<br>07:40:00 | 2018-10-19<br>10:45:00 | 经济舱 | 1680 | 30  | 否    |

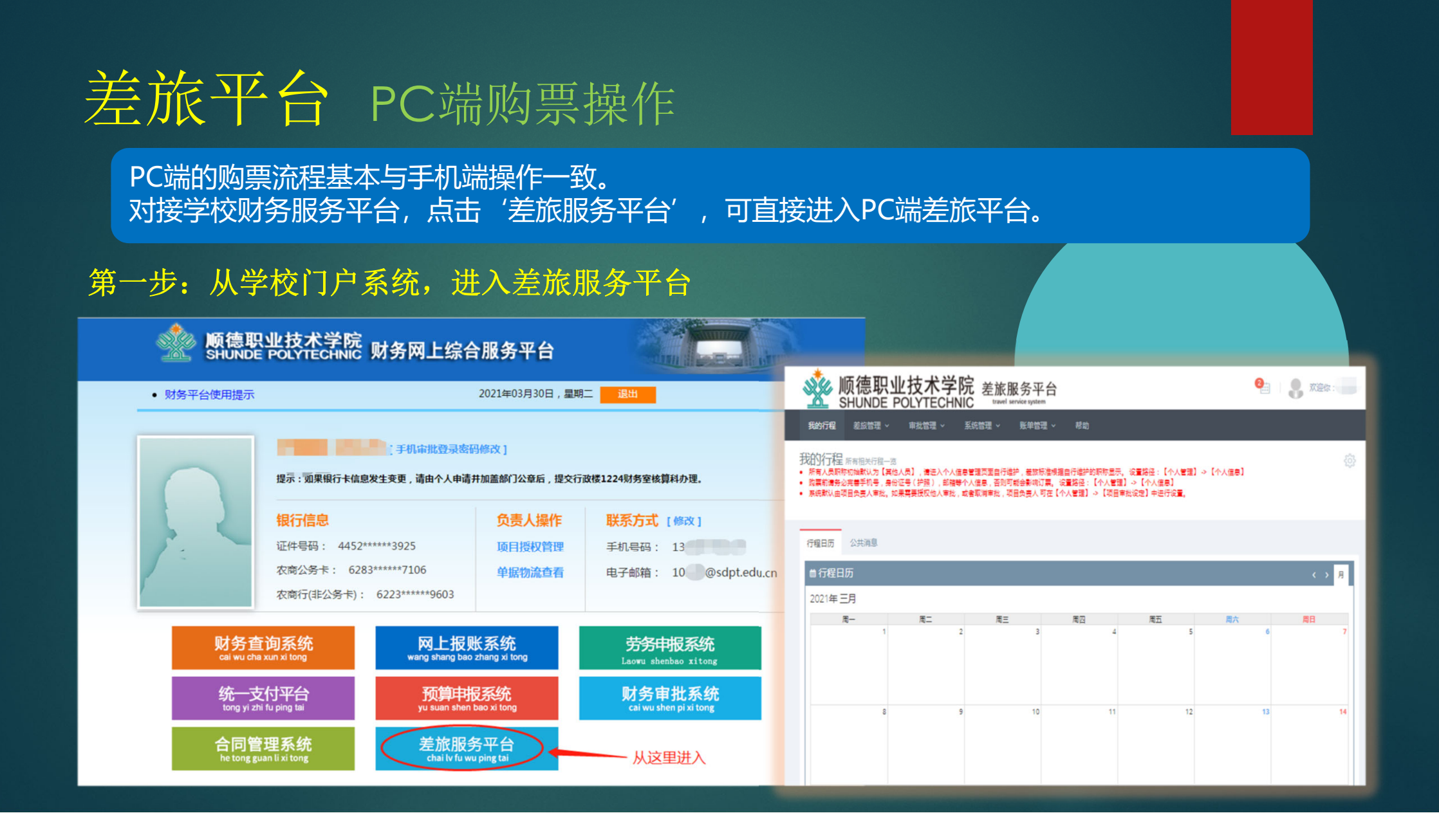

# 差旅平台 PC端功能演示—绑定信息

首次进入差旅平台,需要确认个人的信息。核对个人的手机号、邮箱、身份证号是否正确。确认身份证号和手机号正确,方可购票。

|              | * ———————————————————————————————————— |                | 承统管理权限获取 |
|--------------|----------------------------------------|----------------|----------|
| 入官埋          |                                        |                | ₽ 退出登录   |
| ●个人管理 ●个人信息  |                                        |                |          |
|              | 个人设置(购票前请完善手机号,身份证号(排                  | 9照),邮箱等个人信息)   | 我的信息     |
| 财务处(部门)其他    | 姓名                                     | 账号             |          |
| (其他人员)       |                                        | 10228          |          |
| 5.<br>致 个人信息 | 英文名                                    | 所属部门           |          |
| 1. 系统管理权限获取  |                                        | 财务处(部门)        |          |
|              | 手机号码                                   | 所属职称           |          |
|              |                                        | 共间入页           |          |
| ■ 坝日使用作风     | 护照专(列选)                                |                |          |
| ■ 项目审批设定     | <b>良份证是(可洗)</b>                        | 港澳台海行证是 ( 可选 ) |          |
| ,系统更新日志      | S () ( ) ( ) ( )                       |                |          |
| 〕 帮助         | 邮箱                                     | 个人备注           |          |
| 〕 票务统计       |                                        |                |          |
|              |                                        |                |          |

### 差旅平台 PC端功能演示—行程申请

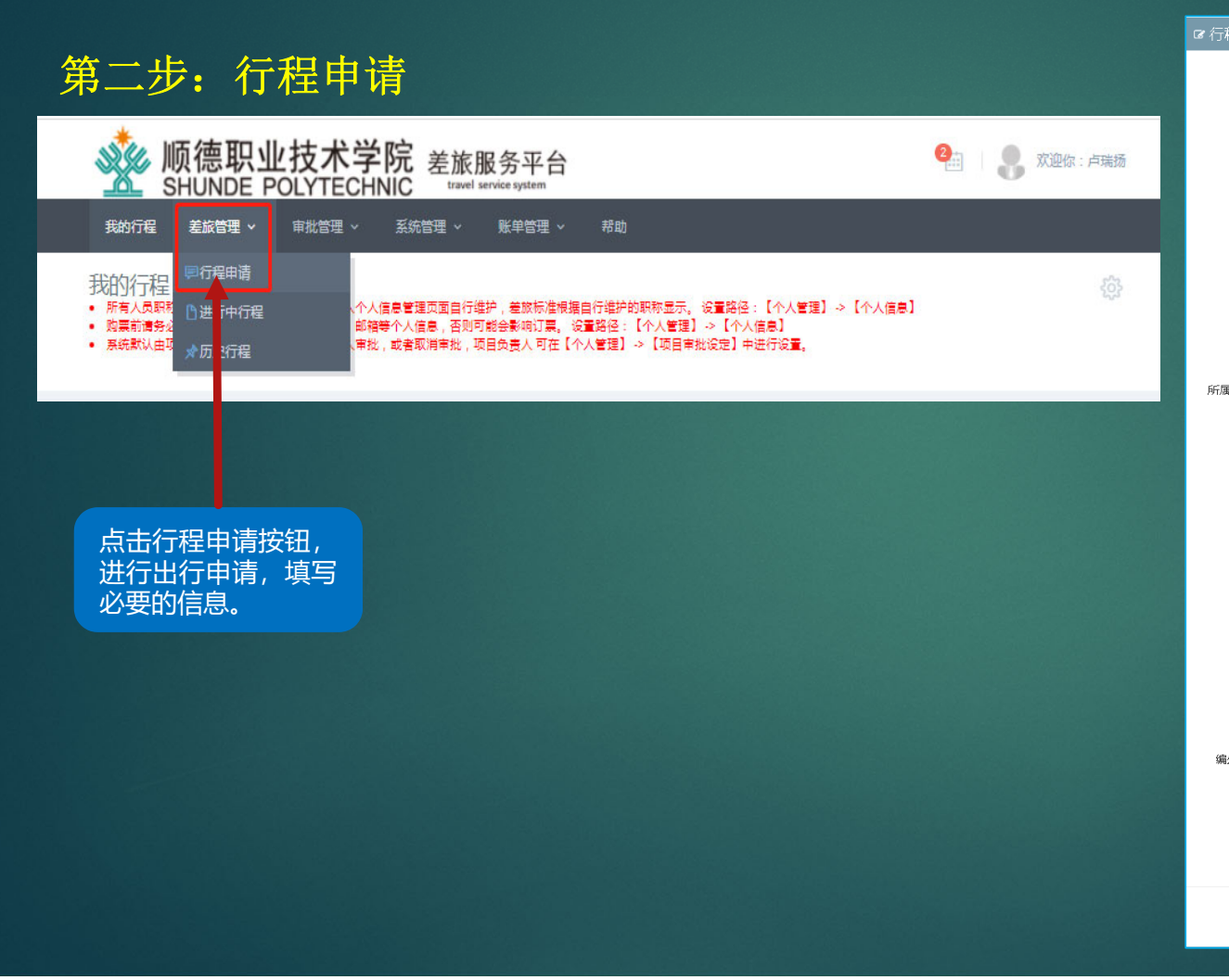

| 呈申请单    |                      |       |
|---------|----------------------|-------|
| 申请单号    | 20190523141748255710 |       |
| 出行类型★   | 国公出行                 | •     |
| 调研单位*   | 调研单位                 |       |
| 行程事由 *  | 请写明会议名称或调研内容等相关信息,以  | 备审计检查 |
| 出差地点    | 出差城市                 | 0     |
| 行程时间★   | 出发时间 到 回程时间          |       |
| 出行预算    | 出行预算                 |       |
| 所属部门★   | 计则按上                 | ~     |
| 预算项目 *  | Q 选择                 |       |
|         | 选择预算项目               |       |
| (Z.h. ) | 5                    |       |
| 短小人     | (c                   |       |
| 行程备注    | 行程备注                 |       |
| 出差人员 (注 | <b>注意:最多可选</b> 5人)   | li.   |
|         |                      |       |
| 出差人员    | Q 选择                 |       |
|         | (                    |       |
|         |                      |       |
| 外同行人员   | Q 选择                 |       |
|         | 录入同行编外人员             |       |
| 附件:     | 选择文件 未选择任何文件         |       |
|         |                      |       |
|         | 提交                   |       |

### 差旅平台 PC端功能演示—行程申请

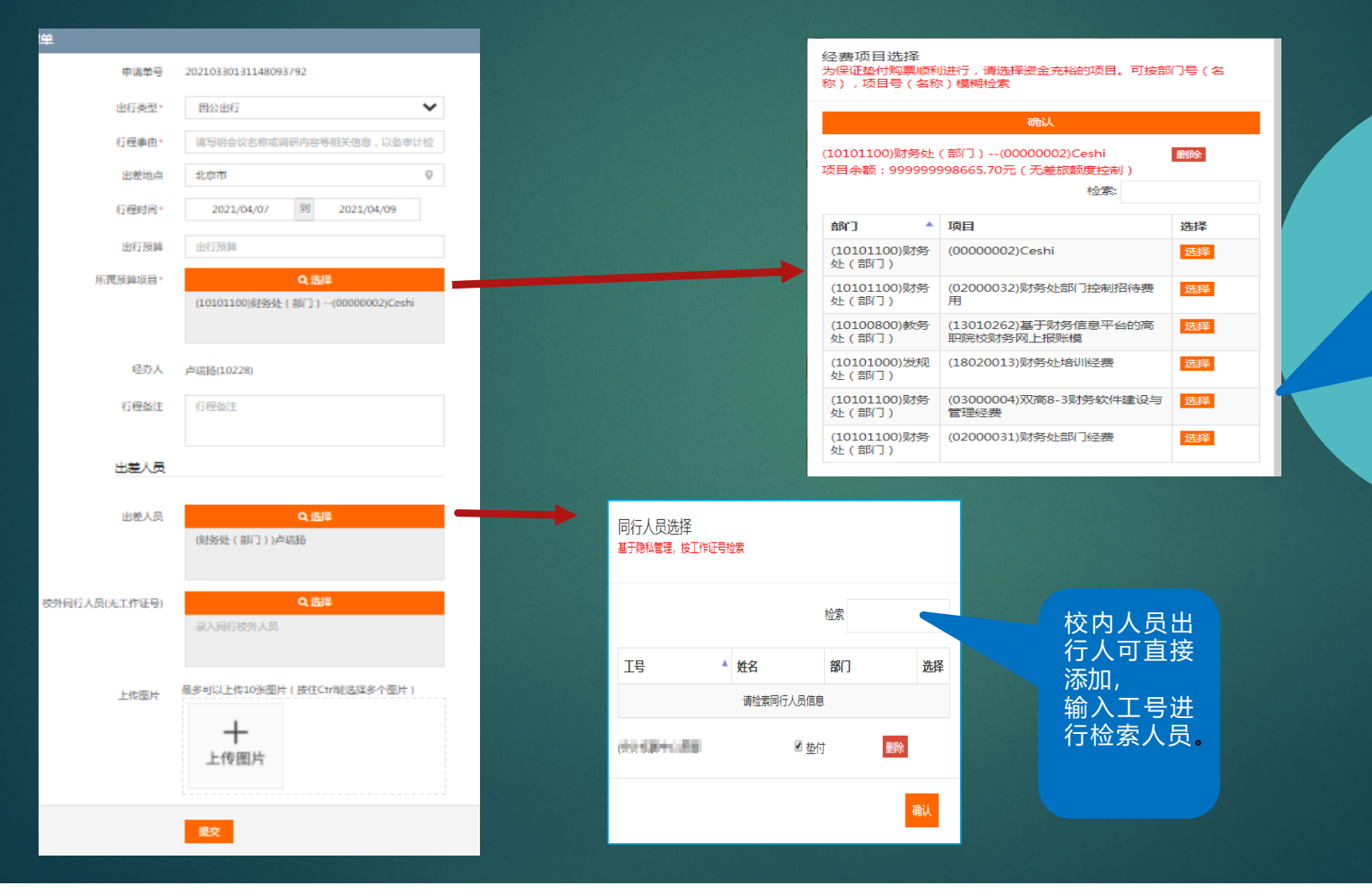

该行程所属预算项目选择 (可多选,优先扣除主选项 目,有额度则扣除额度,无 额度则扣除余额),数据从 网报接口获得。

在购票下单之前会进行项目 金额冻结,成功后商旅平台 下单,若失败(所选项目余 额或额度不足)则返回差旅 系统行程申请详情里进行重 选项目(单选)操作,重新 下单。

所属经费项目可以多选,如 果项目1经费不足,余下款 项走项目2经费冻结。

### 差旅平台 PC端功能演示—审批流程

第三步: 等待审批

申请人申请项目后,未审批无法进行购票。等待项目负责人在差旅系统中进行审批同意(项目负责人会收到推送消息,提示需要进入差旅平台进行审批)。

| √ 顺德职业技术学院 差旅服务平台<br>SHUNDE POLYTECHNIC urved index system               | <b>e</b>                                                                                                    | <b>欢迎你</b> : |                         |                                                 |           |                                                  |   |
|--------------------------------------------------------------------------|----------------------------------------------------------------------------------------------------|--------------|-------------------------|-------------------------------------------------|-----------|--------------------------------------------------|---|
| 我的行程 差派管理 > 审批管理 > 帮助                                                    |                                                                                                    |              |                         |                                                 |           |                                                  |   |
| 审批管理                                                                     |                                                                                                    | ţŷ           | 行程申请处理                  |                                                 |           |                                                  | × |
| 主页 《审批管理 》 审批一览                                                          |                                                                                                    |              | 申请号:                    | 20210330103016508187                            | 出发时间:     | 2021-04-08                                       |   |
| ◎审批一览                                                                    |                                                                                                    |              | 申请人:                    | 000                                             | 返回时间:     | 2021-04-10                                       |   |
|                                                                          |                                                                                                    |              | 所属部门:                   | 财务处(部门)                                         | 出差人员:     | (财务处(部门)),<br>(财务处(部门)                           |   |
| 申请号         申请人         申请事由           20210330103016508187         出差购试 | 所属卻门         开始的间         结束的间         状态           财务处(部门)         2021-04-08         2021-04-10         侍审批 |              | 申请事由:<br>预算项目:          | 出差测试<br>(10101100)财务处 ( 部门 )<br>(00000002)Ceshi | 审批流程:     | (10101100)财务处统 <del>筹</del> -<br>(00000002)Ceshi |   |
|                                                                          |                                                                                                    |              | 出行预算:<br>查看图片:<br>审批结论: | 0<br>• 通过 () 拒绝                                 | 1711年间/上, |                                                  |   |
| 项目负责人会在企业微信收到审批的信息<br>进行对出行的审批。同意后,出行人则可<br>点击授信订票按钮,否则无法进行购票。           |                                                                                                    |              | 审批意见:                   | 同意                                              |           |                                                  |   |
|                                                                          |                                                                                                    |              |                         |                                                 |           | 关闭 提                                             | 交 |

### 差旅平台 PC端功能演示—等待审批

#### 行程详情

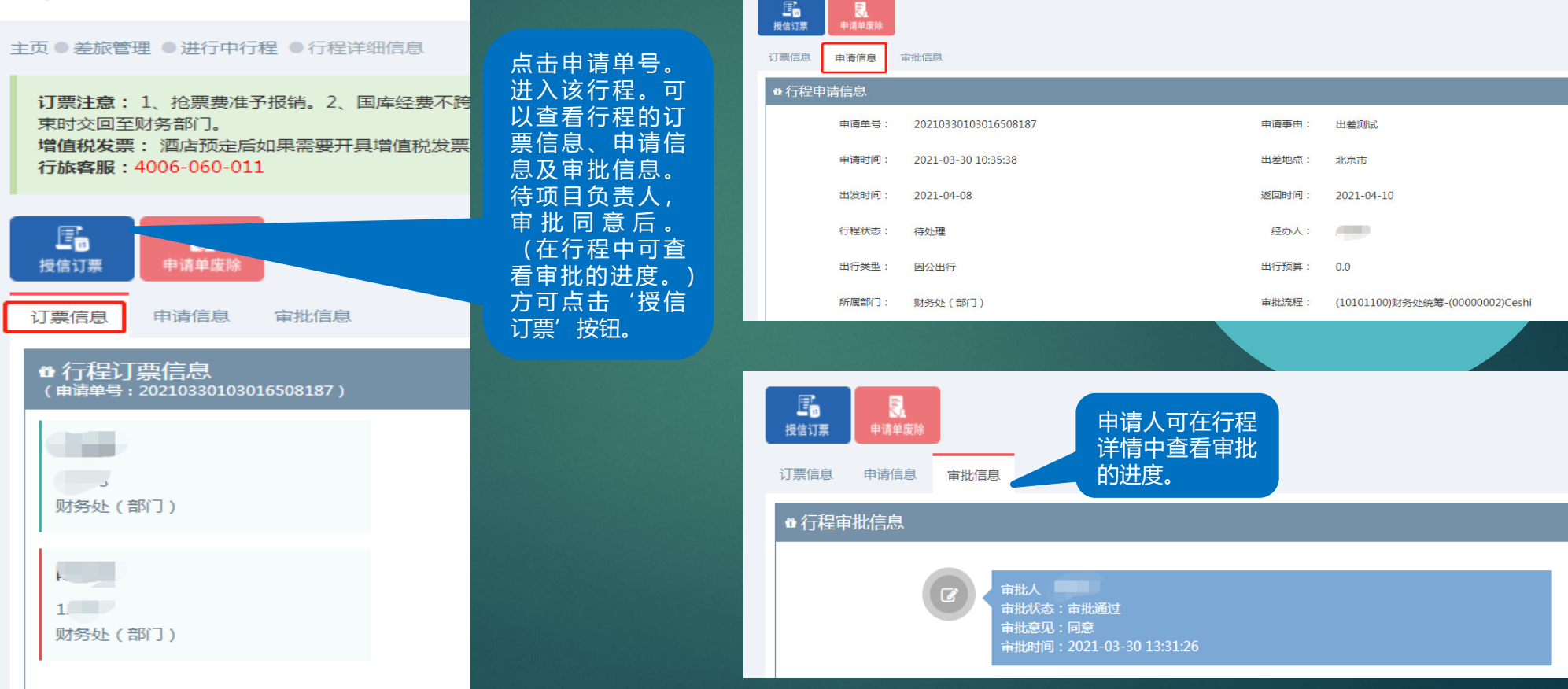

# 差旅平台 PC端功能演示—出行购票

### 第四步:出行购票

| 福州大学差旅服务平台                                                                                                    |               | 🢁   🥊 就座你 : 🎫              |                            |         |                                                  |
|----------------------------------------------------------------------------------------------------|---------------|----------------------------|----------------------------|---------|--------------------------------------------------|
| 我的行程 差旅管理 > 审批管理 > 系统管理 >                                                                                                    | 账单管理 > 系统更新   | 帮助                         |                            |         |                                                  |
| 进行中行                                                                                                    |               | 行程详情                       |                            | ې<br>چې | 审批通过后,点击授信购                                      |
| 主页 ● 差旅管 ☆历史行程                                                                                                    |               | 主页 ● 差旅管理 ● 进行中行程 ● 行程详细信息 |                            |         | 崇女钮进入冏派侧进仃购<br>  西                               |
| ▲进行中行 ull差 jiil 2 mil 差 jiil 2 mil 2 mi<br>Han 2 mil 2 mil 2 |               | 同程专属客服:4001-077-077        |                            |         | <b>示</b> •                                       |
| 显示 10 • 余记录                                                                                                    |               |                            |                            |         |                                                  |
| 申请导 7程事由                                                                                                    | ♦ 行程身份 ♦ 出差地点 |                            | 同程专属客服:4001-077-077        |         |                                                  |
| 20190523142449820641                                                                                                    | 短小人 上海市       | 订票信息 申 <b>请信息</b> 审批信息     |                            |         |                                                  |
| 20190523094612876132 于他规武审批<br>20190523091204397070 测陆                                                                                                    |               | ● 行程申请信息                   |                            |         |                                                  |
| 20190522160851444363 测试手机端审批                                                                                                    | 经办人 上海市       | 申请单号: 20190523142449820641 | 过要信息 申 <b>请信息</b> 审批信息     |         |                                                  |
| 20190522144453038782 正式帐号测试买票拉单                                                                                                    | 经办人 上海市       | 由语时间, 2019-05-23 14-20-58  | ● 行程申请信息                   |         |                                                  |
| 显示第1-5条数据,总共5条数据                                                                                                    |               | 出发时间: 2019-05-25           | 申请单号: 20190523142449820641 | 申请事由:   | 演示行程申请购票操作                                       |
|                                                                                                    |               | 行程状态: 待审批                  | 申请时间: 2019-05-23 14:20:58  | 出差地点:   | 上海市                                              |
| 审批未通过,无法进                                                                                                    |               | 出行类型: 因公出行                 | 出发时间: 2019-05-25           | 返回时间:   | 2019-05-25                                       |
| 行购票。没有授信购                                                                                                    |               | 5C(1999)17 - 22-0405       | 行程状态:  待处理                 | 经办人:    | Kin.                                             |
| 票按钮.                                                                                                    |               | ΣΣΕΝΤΙ - ΕΙΝΑΤΣ            | 出行类型: 因公出行                 | 出行预算:   | 1000.0                                           |
|                                                                                                    |               | 出差人员: (计规处)林志生             | 所属部门: 计规处                  | 审批流程:   | (0410)计划财务处-(825432)JA110585基于网络环境下<br>高校会计信息系统化 |
|                                                                                                    |               |                            | 出差人员: 2000年10月             | 所属预算项目: | (0410)计划财务处(825432)JA11058S基于网络环境下<br>高校会计信息系统化  |
|                                                                                                    |               |                            | 调研单位: 神州始天                 |         |                                                  |

### 差旅平台 PC功能演示—订票操作

点击授信购票按钮,进入商旅侧进行购票。选择票务类别,确认出行时间购票。进行预订操作。与手机端操作一样。

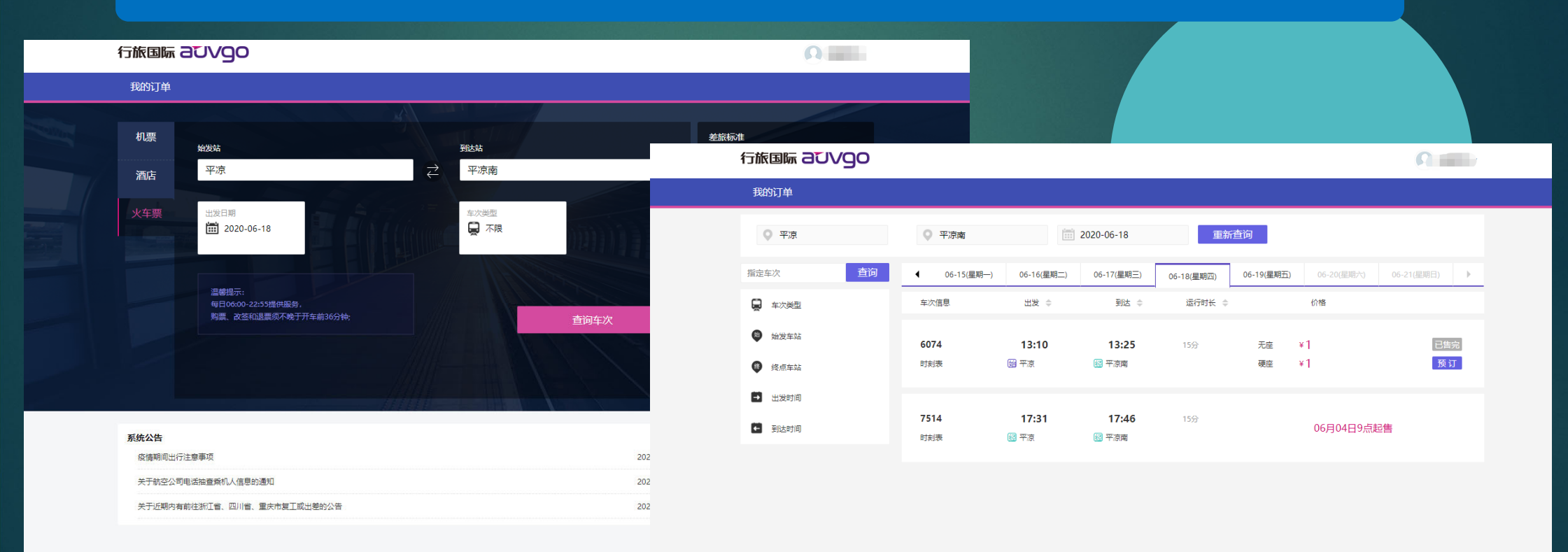

# 差旅平台 PC端功能演示—订票操作

| 行旅国际 aUVgo                                                                                            |                                                                                                    |
|----------------------------------------------------------------------------------------------------|----------------------------------------------------------------------------------------------------|
| 我的订单                                                                                                  | 提交行程后,购票成功,可在差旅习                                                                                                    |
| ♀ 绑定12306账号出票成功率更高。 <u>绑定账号</u><br>温馨提示:请务必保证证件姓名和证件号码与本人证件信息一致,且旅行结束日期最好比证件有效期早三个月以上。如信息有误或减少,请联系您的差 | 遊戲意人更新聞                                                                                                    |
|                                                                                                    | 个人订单         全部订单                                                                                                    |
|                                                                                                    | 日期类型: 预订日期 ▼ 記始日期: 截止日期: 預订人: 策车人:                                                                                                    |
| 梁建茵 🔟 🗌 🗌                                                                                             | 成本中心: 全部 ▼ 出发站: 到达站: 订单状态: 全部 ▼ <b>查询</b>                                                                                                    |
| 证件类型 证件号码                                                                                             | 序号 预订时间 订单状态 订单编号 乘客 行程 出发日期 车次 应付金额 审批状态                                                                                                    |
|                                                                                                    | A CONTRACT AND ADDRESS AND ADDRESS AND ADDRES |
| 学が1979 即項 所進却」                                                                                        | 2                                                                                                    |
|                                                                                                    | 3                                                                                                    |
| 保险(以下保险为必保保险,不可取消)                                                                                    | 4         05月21日 14:49         已出票         T200521800115         梁建茵         平凉         平凉         2020-06-14           13:10         13:25         当日达         当日达                                                                                                    |
|                                                                                                    | 首页     上一页     1     下一页     尾页       当前第1页/共1页 转到     1     页 每页显示     15     确定                                                                                                    |
| 火车票支付方式为个人支付,学校不代垫。根据提示<br>填写相关信息,平台提供多种支付方式,确认提交后<br>您会收到购票的短信通知。购票成功后,在差旅系统<br>中可查看购票的信息            |                                                                                                    |

### 差旅平台 PC端功能演示—退改签操作

差旅系统中可查看票务的信息。同时可以进行改签、退票。点'授信订票'进入商旅侧,选择'订单中心'进行操作。

| 我的行程 差旅管理 > 审批管理 > 系統管理 > 账单管理 > 系                                             | 総定更新 報助                                     |                                                                                                    | 点击行程跳转到退改签页面进行操作。 |
|--------------------------------------------------------------------------------|---------------------------------------------|----------------------------------------------------------------------------------------------------|-------------------|
| 行程详情                                                                           |                                             |                                                                                                    |                   |
| 主页 ● 差旅管理 ● 进行中行程 ● 行程详细信息                                                     | 个人订单 全部订单                                   |                                                                                                    |                   |
| 同程专属客服:4001-077-077                                                            | 日期类型: 预订日期 - 認始日期: 截止日期                     | 预订人: 燕车人:                                                                                                    |                   |
|                                                                                | 成本中心: 全部 ▼ 出发站: 到达站:                        | 订单状态: <b>全部</b> ▼ <b>宣询</b>                                                                                                    |                   |
| 授信订票 行程完成 个人票务追加                                                               | 序号 预订时间 订单状态 订单编号 乘客                        | 行程 出发日期 车次 应付金额 审批状态                                                                                                    |                   |
| 订票信息 申请信息 审批信息                                                                 | · · · · · · · · · · · · · · · · · · ·       | the second second second                                                                                                    |                   |
| ● 行程订票信息.<br>(由導单号:20190523142449820641)                                       | 2                                           | 乘车人                                                                                                    |                   |
| 林志生的订要信息     コロ40.0E 22                                                        | 3                                           | 22支<br>2045年 - 1046日 - 1046日 - 10460 - 104600 - 104600 - 104600 - 104600 - 104600 - 104600 - 104600 - 104600 - 104600 - 104600 - 104600 - 104600 - 104600 - 104600 - 104600 - 104600 - 104600 - 104600- 104600- 104600- 104600- 104600- | 6912              |
| 计例处                                                                            | 4 05月21日 14:49 已出票 <u>T200521800115</u> 梁建茵 | 平波         平波         202C         02年頃017号           13:10         13:25         当日:         发送那川                                                                                                    |                   |
| 中国 水 3 入<br>车次: 56031<br>座位类型: 元座<br>座位号: 02车厢.元座<br>发车时间: 2019-06-20 09:04:00 |                                             |                                                                                                    | 部()<br>院者学校       |
|                                                                                |                                             | 差旅信息                                                                                                    |                   |
|                                                                                |                                             | 出版物写:                                                                                                    |                   |
|                                                                                |                                             | 联系人                                                                                                    |                   |
|                                                                                |                                             | 姓名 电适 邮箱                                                                                                    | 2013年11<br>発信     |
|                                                                                |                                             | 申请退票 申请改签                                                                                                    | 上<br>版回           |

# 差旅平台 PC端功能演示—完结行程

### 第五步:完结行程

| 福州大学差旅服务3                                                              | 平台                                                                                               |       | 🂁   🌷 xietr : 💷 | 完成行程                                                  | × |
|------------------------------------------------------------------------|--------------------------------------------------------------------------------------------------|-------|-----------------|-------------------------------------------------------|---|
| 我的行程 差旅管理 >                                                            | 审批管理 > 系統管理 > 账单管理 > 系統                                                                          | 更新 帮助 |                 | 请再次确认行程起止时间(用于自助报账)                                   |   |
| 行程详情                                                                   |                                                                                                  |       | දිදිය           | 2019/05/25 到 2019/05/25                               |   |
| 主页 ● 差旅管理 ● 进行中行<br>同程を属客服: 4001-077-07<br>度。<br>技術订票<br>「可能完成<br>中语信息 | 程 ● 行程達曲信息<br>77<br>「「<br>「<br>「<br>「<br>「<br>「<br>「<br>「<br>「<br>「<br>「<br>「<br>「               |       |                 | <br>完成后请在自助报账系统 商旅平台报销模块,报销补助。若您的行程未形成闭合,请在下方填写不闭合说明: |   |
| ✿ 行程订票信息<br>(由请单号:201905231424498                                      | 120641 )                                                                                         |       |                 | 确认                                                    |   |
| 计频应                                                                    | 林志生的订票信息 2019-05-23                                                                              |       |                 | 确认(不报销补助 <sup>\</sup><br>关闭                           |   |
|                                                                        | ▶ Y年票J理 07190523092477<br>南峪 娘子关<br>车次:6031<br>座位类型:无座<br>座位号:02车厢无座<br>发车时间:2019-06-20 09:04:00 | 乘车人 : |                 |                                                       |   |
|                                                                        |                                                                                                  |       |                 | 若您不领取补助,且无其他目<br>付票据需要报销,请点击[确认<br>(无需报销日本领补助)]       |   |

# 差旅平台 PC端功能演示—历史行程

完结的行程点击'历史行程',点击申请号可查看该行程下的票务及详细信息。已便之后查询。

| 於<br>新<br>新<br>新<br>新<br>新<br>新<br>新<br>新<br>新<br>新<br>新<br>新<br>新 | <b>技术学院</b> 差旅<br>LYTECHNIC travel | 服务平台<br>service system | Д    |      |            | (          | 2    | 欢迎你:  |
|--------------------------------------------------------------------|------------------------------------|------------------------|------|------|------------|------------|------|-------|
| 我的行程 差旅管理 > 词                                                      | 审批管理 ∨ 系统管理 ∨                      | 账单管理                   | ▶ 帮助 |      |            |            |      |       |
| 历史行程<br>同史行程                                                       |                                    |                        |      |      |            |            |      | ŝ     |
| ●进行中行程<br>主页 ● 差旅管理<br>◆历史行程                                       |                                    |                        |      |      |            |            |      |       |
| ● 历史行程一览                                                           |                                    |                        |      |      |            |            |      |       |
| 显示 10 🗸 条记录                                                        |                                    |                        |      |      |            |            | 检索:  |       |
| 申请号                                                                | ,行程事由                              | 行程身份                   | 出差地点 | 行程类型 | ↓ 行程开始时间   | ↓ 行程结束时间   | ♦ 状态 | 导出审批单 |
| 20200908093018555445                                               | 到统                                 | 出差人                    | 福州市  | 因公出行 | 2020-09-10 | 2020-09-13 | 完结行程 | 导出    |
| 20200820110600921762                                               | 到习                                 | 出差人                    | 康州市  | 因公出行 | 2020-08-27 | 2020-08-28 | 完结行程 | 导出    |
| 显示第1-2条数据,总共2条数据                                                   |                                    |                        |      |      |            |            |      | < 1 > |
|                                                                    |                                    |                        |      |      |            |            |      |       |
|                                                                    |                                    |                        |      |      |            |            |      |       |
|                                                                    |                                    |                        |      |      |            |            |      |       |
|                                                                    |                                    |                        |      |      |            |            |      |       |

### 差旅平台 网报系统补助报销流程

第六步:差旅补助报销

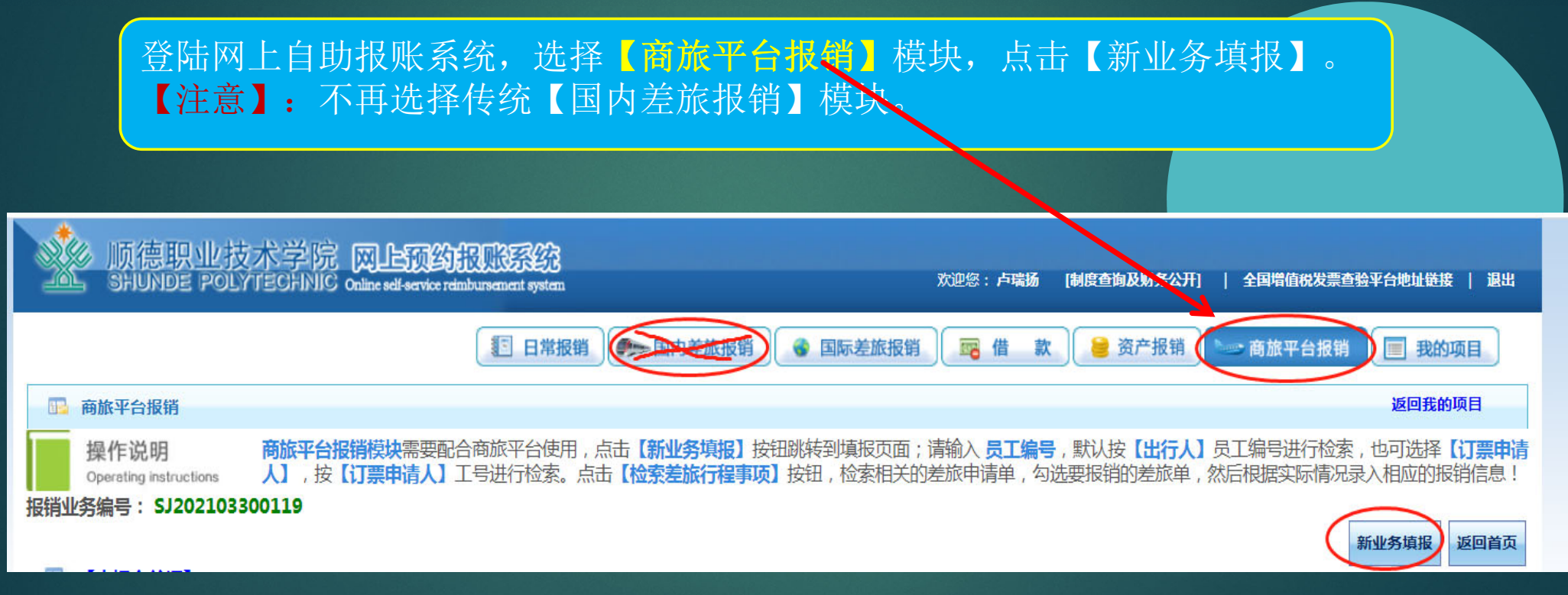

![](_page_29_Figure_0.jpeg)

系统会根据订单信息,汇总差旅平台行程信息(项目号、人数、天数、行程明细)。 同时可填写未在差旅平台上预定的其他报销内容(如酒店住宿等)。 点击【行程明细】可查看在差旅平台订票相应的信息。 确定填报无误,点击【下一步(支付方式)】,进入支付方式填报页面。

![](_page_29_Figure_2.jpeg)

## 差旅平 台网报系统补助报销流程

第七步:打印报销单, 附上火车票、 平台外产生的发票、 出差审批、 会议通知等附件 到财务处投递报销

|                 |                  | 41      | 200 | 旅         | 平台报销望    | 单      |       | 1      |  |
|-----------------|------------------|---------|-----|-----------|----------|--------|-------|--------|--|
| 行程申请单           | 枵:[******        | ····    |     | 出差        | 地点: 成都市  | 出差事由:开 | 숤     |        |  |
| 出差日期:           | : 2018-10-19至201 | 8-10-20 |     | 出差        | 人: 四百百   | 出差人职别: | 司局级   |        |  |
| 出差人数:           | : 1              |         |     | 垫付        | 洁算凭单号:   | 2      | 5     | ļ,     |  |
| 经费              | 部门编号             | 部门名称    |     | 项         | 目编号      | 项目名称   | 合计报销  | 合计报销金额 |  |
| 信息              |                  |         |     | 110000000 |          | 系公用经费* |       |        |  |
|                 | 报销内容             | 人数      | 天数  | _         | 等级标准     | 票据张数   | ( 金額  | Į      |  |
|                 | 市内交通补助           | 1       |     | 2         | 80元/人/天  |        | 0     |        |  |
| <b>报销</b><br>内容 | 伙食补助             | 1       |     | 2         | 100元/人/天 |        | 0     |        |  |
| 1.214           | 住宿费              | 1       |     | 2         |          |        | 1     |        |  |
|                 | 合计(大写):          |         |     |           | 柒佰贰拾元整   | 1      | ¥720. | 00     |  |

#### 出差人签字:

| <b>[</b> ]\$8 | 几票明细】 | :2条记录!      |     |      |      |                        |                        |     |      |     |      |
|---------------|-------|-------------|-----|------|------|------------------------|------------------------|-----|------|-----|------|
| 序号            | 支付方式  | 部门          | 出行人 | 出发城市 | 到达城市 | 出发时间                   | 到达时间                   | 舱位  | 票价   | 保险费 | 是否超标 |
| 1             | 垫付    | 50000000000 |     | 成都   | 北京   | 2018-10-20<br>18:00:00 | 2018-10-20<br>20:45:00 | 经济舱 | 1190 | 30  | 否    |
| 2             | 垫付    |             |     | 北京   | 成都   | 2018-10-19<br>07:40:00 | 2018-10-19<br>10:45:00 | 经济舱 | 1680 | 30  | 否    |

![](_page_30_Picture_5.jpeg)

![](_page_31_Picture_0.jpeg)

- ▶ 差旅平台为教职工出差提供了一个便捷的购票出行渠道,平台 上的申请目前主要用于系统判断出差人员的行程、职称信息, 起到控制乘车、住宿标准。
- ▶ 《出差审批》仍然需要在企业微信进行申请,遵循"先审批, 后出差"的原则。
- ▶ 学校不代垫火车票。在平台订购的火车票,报销时仍需提供车票,并按财务要求贴票。